# Cliente VPN para Colaboradores e **Investigadores - Windows**

Para utilizar esta VPN, deverá possuir uma conta @isr.uc.pt

## Instalação

Pode obter a aplicação OpenVPN seguindo a ligação abaixo.

#### https://openvpn.net/community-downloads/

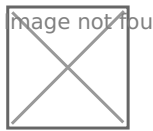

hage not found or type unknown

Em seguida, fazer a respectiva instalação.

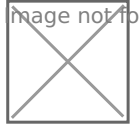

hage not found or type unknown

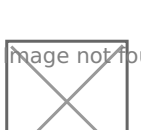

hage not found or type unknown

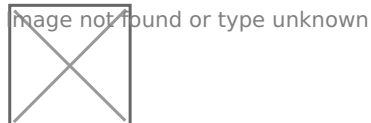

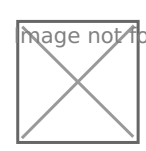

hage not found or type unknown

# Configuração

Para a sua configuração, deverá descarregar o ficheiro "ISR.ovpn" movê-lo a "C:\Program Files\OpenVPN\config".

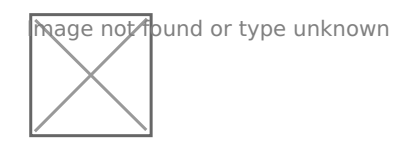

### Execução

Para finalizar, terá que iniciar o programa "**OpenVPN GUI**" que, com a sua execução, irá aparecer um ícone de um monitor com um cadeado na sua barra de tarefas.

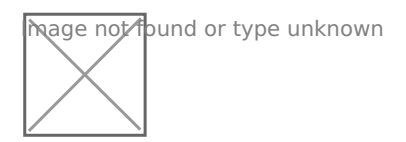

Com o lado direito do rato em cima do ícone, clicar em *Connect* e introduzir as credenciais da conta do domínio ISR.

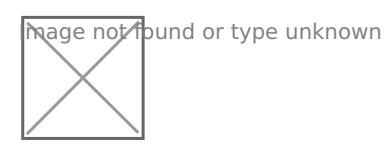

Revision #4 Created 2 June 2022 11:30:53 by Rafael Ribeiro Updated 9 June 2022 13:35:05 by Rui Cadima